## Orientações para Matrícula ENARE 2024/2025

- 1. Acesse o Portal da Pós-Graduação da UFMS através do endereço: <u>https://posgraduacao.ufms.br/portal</u>.
- 2. Na página inicial, clique na opção "Inscrições Abertas" para visualizar os programas disponíveis para matrícula. Obs.: outros tipos de curso / processos seletivos poderão ser apresentados.
- 3. Selecione o link correspondente ao programa em que irá se matricular.
- 4. Clique no botão "Inscreva-se" e, em seguida, no botão "Prosseguir" para avançar.
- 5. Será solicitado fazer o login no Portal. Isso poderá ser feito através da Conta GovBR ou pelo Passaporte UFMS, se já tiver um.
- 6. Após o login, escolha a Área de Concentração e a Área Profissional, se aplicável, e clique em "Avançar".
- 7. Confira as informações que aparecerão na tela e clique em "Avançar".
- 8. Clique em "Finalizar Inscrição" e confirme.
- 9. Após a finalização, aguarde as orientações subsequentes que serão enviadas pela secretaria do programa.
- Após receber a orientação da secretaria, faça o login novamente no Portal da Pós-Graduação e clique em "Acesse seus dados", localizado no canto superior direito da tela, logo abaixo do seu nome.
- 11. Na tela seguinte, selecione "Minhas Inscrições" no menu à esquerda.
- 12. Clique na lupa azul correspondente ao programa em que está se matriculando.
- 13. Na seção "Arquivos Anexos", anexe todos os documentos solicitados para matrícula, um por vez, conforme as instruções exibidas.
- 14. Aguarde as orientações da coordenação do programa sobre o início das atividades.